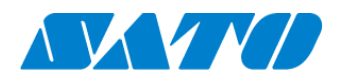

# プリンタ認証登録手順書 かんたん接続 FX3-LX / FX3-LX Plus 2024年10月1日 ver 1.3

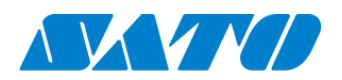

# 目次

| 1. | 改訂履歴                                        | 3  |
|----|---------------------------------------------|----|
| 2. | はじめに                                        | 4  |
| 3. | ネットワーク環境についての確認                             | 4  |
| 4. | SOS 診断ツールについて                               | 4  |
| 5. | プリンタを SATO Online Services にプリンタ認証登録するにあたって | 4  |
| 6. | プリンタの SOS 設定                                | 6  |
| 7. | SOS Smart App を使用してプリンタ認証登録する               | 7  |
| 8. | パソコンを使ったプリンタ認証登録                            | 9  |
| 9. | SOS 接続確認                                    | 11 |

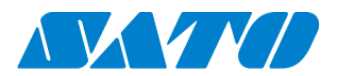

# 1. 改訂履歴

| 版数      | 発行日         | 改訂履歴                |
|---------|-------------|---------------------|
| 第1.0版   | 2019年2月15日  | 初版                  |
| 第 1.1 版 | 2022年10月4日  | 新機種リリースに関する変更       |
| 第 1.2 版 | 2023年11月27日 | 追加機能に関する変更          |
| 第 1.3 版 | 2024年10月1日  | SATO ID AUTH に関する変更 |
|         |             |                     |
|         |             |                     |
|         |             |                     |
|         |             |                     |
|         |             |                     |
|         |             |                     |

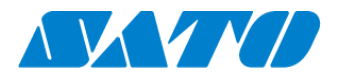

# 2. はじめに

対象プリンタをかんたん接続で SATO Online Services に接続します。

操作パネルの也電源ボタンを LED が青色に点灯するまで押して、プリンタの電源を入れます。 プリンタ画面の上部に初期値<sup>505</sup>が表示されていますが、SATO Online Services とまだ接続できていません。対象プリンタと 利用アカウントを紐付けが必要になりますので、以下の設定を行ってください。

### 3. ネットワーク環境についての確認

プリンタをネットワークを使って SATO Online Services に接続するためには、お客さまの社内イントラネットワークからインター ネットに、以下のポート番号で通信を可能にする必要があります。 ポート番号:443/TCP (アウトバウンドのみ)

<接続方法1>

ポート番号 443 ファイアーウォール経由

<接続方法2>

ポート番号 443 プロキシサーバー経由

### 4. SOS 診断ツールについて

簡易にお客さまのネットワーク環境を診断できるサービスを弊社の SOS ポータルサイトに掲載しています。 https://www.sato-sos.com/ ネットワーク診断にご活用ください。

### 5. プリンタを SATO Online Services にプリンタ認証登録するにあたって

ネットワークを使って、SATO Online Services に接続するためには、お客さまのネットワーク環境に加えて以下のプリンタ設定が必須です。

・DNS(ドメインネームサービス)

必須

・プロキシサーバー

プロキシサーバーを経由する場合は必須

また、事前に以下のお客様の情報が必要です。

① SOS アカウント登録(ID,PW)SATO ID AUTH 利用の際は SOS 利用マニュアルの項番 4 をご覧ください。

②設置場所とプリンタ名称の統一した定義

複数の設置場所が存在する場合、事前に設置場所と付随した住所、連絡先の登録をお勧めします。

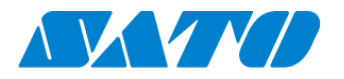

### 5-1. プリンタの IP アドレスの設定画面で DNS を設定する

SatoSettings  $\Rightarrow$  通信設定  $\Rightarrow$  ネットワーク  $\Rightarrow$  設定  $\Rightarrow$  LAN  $\Rightarrow$ IPv4(LAN)  $\Rightarrow$  OK  $\Rightarrow$  イーサネット1  $\Rightarrow$  ネットワークを変更 <設定例>

ネットワークを変更

IP 設定 静的 IP アドレス 172.24.47.22 **DNS 1/DNS 2 172.18.1.52,172.18.1.53** ネットワークプレフィックス長 16 ゲートウェイ 172.24.1.240

| 🖶 🌰 🕬 | N 🕈 505 🗸                           | ⇔⊠ ∄ 13:26 |
|-------|-------------------------------------|------------|
| =     | イーサネット                              |            |
| デバイス  | <b>ネットワークを変更</b><br><sup>プロキシ</sup> | - 5        |
|       | 手動                                  |            |
|       | プロキシのホスト名                           | _          |
|       | 172.18.1.10                         |            |
|       | プロキシポート                             |            |
|       | 8080                                |            |
|       | プロキシを不使用                            |            |
|       | 127.0.0.1.localhost                 |            |
|       | IP设定                                |            |
|       | 静的                                  | × I        |
|       | IPアドレス                              |            |
|       | 172.23.47.17                        |            |
|       | ゲートウェイ                              |            |
|       | 172.23.1.240                        |            |
|       | ネットワークプレフィックス長<br>16                |            |
|       | 10<br>DNC 1                         |            |
|       | 172.18.1.52                         |            |
|       | DNS 2                               |            |
|       | 172.18.1.53                         |            |
|       |                                     |            |
|       | キャンセル                               | 保存         |
|       |                                     |            |
|       | < 0                                 |            |
|       |                                     |            |

### 5-2. プリンタのプロキシの設定を行う(プロキシサーバーを経由する場合は必須)

① プリンタの内部設定プロキシの設定画面へ移動。 SatoSettings ⇒ 通信設定 ⇒ ネットワーク ⇒ 設定 ⇒ LAN ⇒ プロキシ ⇒ OK ⇒ イーサネット1 ⇒

ネットワークを変更

② サーバーの項目にプロキシサーバーの値(IP アドレスとポート番号)を設定する

サーバー入力例(IP アドレス:ポート番号)

| プロキシ      | 手動                  |
|-----------|---------------------|
| プロキシのホスト名 | 172.18.1.10         |
| プロキシポート   | 8080                |
| プロキシを不使用  | 127.0.0.1,localhost |

※「127.0.0.1, localhost」は必ず設定してください。

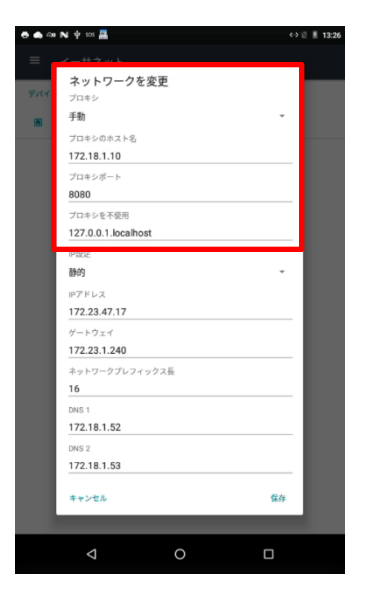

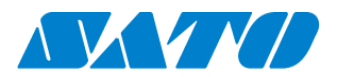

# 6. プリンタの SOS 設定

- 6-1. 操作パネルの 電源ボタンを LED が青色に点灯するまで押して、プリンタの電源を入れます。
- 6-2. SOS Agent アプリケーションを起動します。

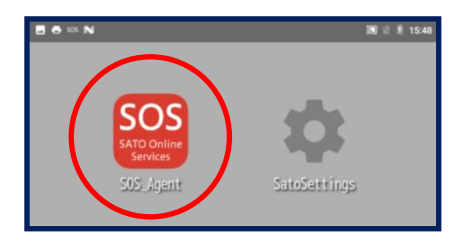

6-3. SOS モードを"かんたん接続"へ設定し、「プリンタ認証登録」をタップします。

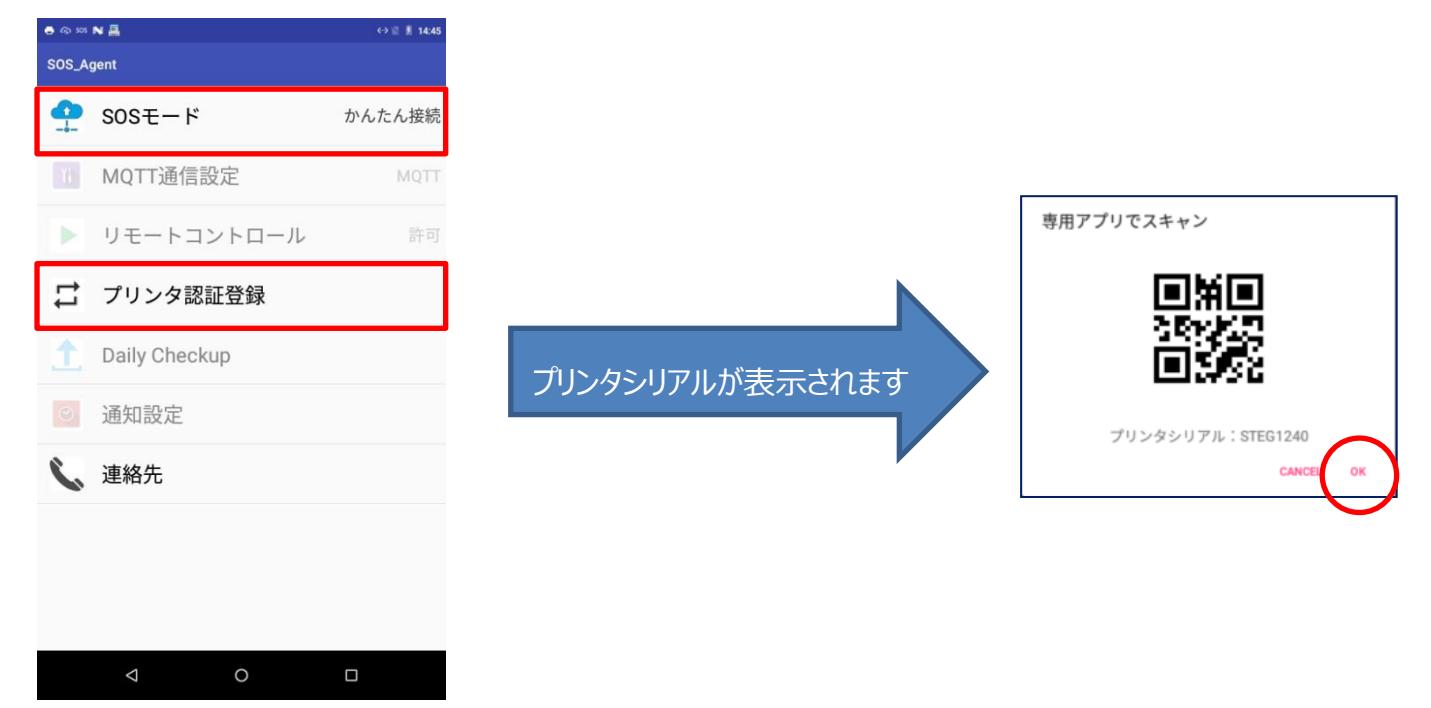

この画面を表示した状態で次の手順へ進んでください。(登録完了後に「OK」で画面を閉じます) この後の手順には以下の 2 通りがあります。登録方法によってどちらかへお進みください。 スマートフォンを使用して登録する場合  $\Rightarrow$  SOS Smart App を使用したプリンタ認証登録 PCを利用して登録する場合  $\Rightarrow$  パソコンを使ったプリンタ認証登録

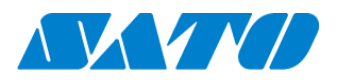

# 7. SOS Smart App を使用してプリンタ認証登録する

7-1. SOS Smart App ヘログイン SATO ID AUTH 利用の際は SOS\_Smart\_App マニュアルをご覧ください。
SOS Smart App にログインし[プリンタ認証登録]をタップします。

・プリンタ認証登録画面にて、[かんたん接続]をタップします。

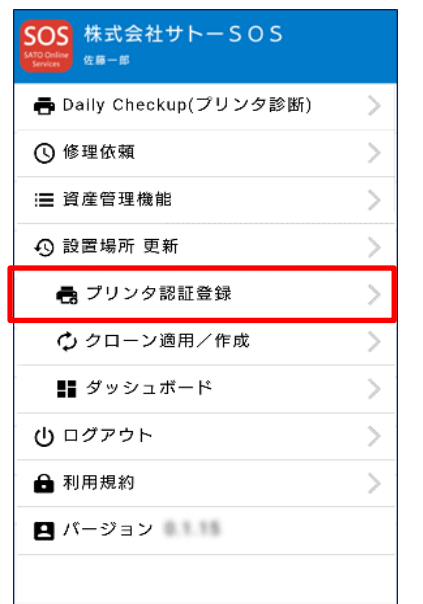

| SOS<br>seven 株式会社サトーSOS<br><sub>会社管理</sub> |   |
|--------------------------------------------|---|
| プリンタ認証登録                                   |   |
| ネットワーク接続                                   | > |
| かんたん接続                                     | > |
| QR/NFC接続                                   | > |

~//)

※ このときご利用のスマートフォンにNFC機能が搭載されていない場合や、スマートフォンのNFC機能が有効でない場合、かんたん接続が選択できませんのでご注意下さい

#### 7-2. NFC 読取

かんたん接続画面を表示した状態でプリンタの NFC をタッチします。NFC は下図の赤丸部分に搭載されています。

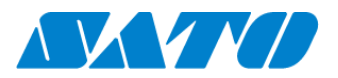

NFC 読取が完了すると画面が遷移するので、SOS Smart App で機器名、設置場所を入力し追加ボタンをタップします。

また、追加完了後はプリンタ画面に表示されている QR コード右下の「OK」を押下して画面を閉じます。

その後、電源ボタンを長押しし、電源を一度 OFF にし、プリンタを再起動して下さい。

| SOS<br>SatDodie<br>Benjamin Dehaan |
|------------------------------------|
| かんたん接続                             |
| 1.プリンタシリアル番号                       |
| CJ202339                           |
| 2. 機器名                             |
| 倉庫設置機器                             |
| 3. 設置場所                            |
| 設置場所倉庫                             |
| 追加                                 |
|                                    |
|                                    |
|                                    |

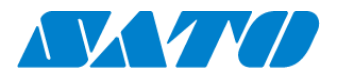

# 8. パソコンを使ったプリンタ認証登録

### 8-1. SATO Online Services ヘログインします

<u>https://www.sato-sos.com/</u> ⇒ SOS ログイン⇒SATO ID AUTH 利用の際は SOS 利用マニュアルの項番 5,6 をご覧く ださい。

| ╋ プリンタ認証登録 ∨ | 👤 Company Admin 🗸 |
|--------------|-------------------|
| し ネットワーク     |                   |
| QR/かんたん接続    |                   |
| その他機器        |                   |
| その他機器一括登録    |                   |

アカウント登録済みの SATO Online Services にログインして、 画面右上の機器追加から QR/かんたん接続機器をクリックしま す。

※事前に、SOSのアカウント登録が必要です。

### 8-2. プリンタのシリアル番号を入力します。

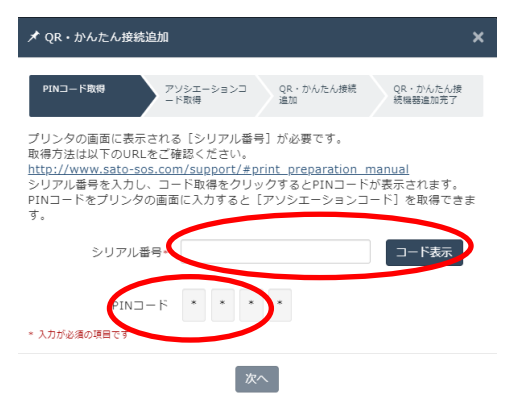

・プリンタシリアルの入力画面が表示されます。追加するプリンタ のシリアル番号を入力して、「コード表示」をクリックします。

※3ページ目の手順3で画面に表示されたプリンタシリアル を入力します

・PIN コードが表示されます。

※この暗証番号が追加するプリンタの特定に必要です。

※PIN コードをメモすることをお勧めします

#### 8-3. プリンタ画面に戻り PIN コード入力します

| PIN入力 |         |             |   |
|-------|---------|-------------|---|
|       | プリンタシリフ | アJレ:STEG124 | D |
| 9     | 9       | 9           | 9 |
| 0     | 0       | 0           | 0 |
| 1     | 1       | 1           | 1 |
|       |         |             |   |

- ・プリンタ画面に表示された PIN コードを入力します。
- ・プリンタの「OK」をタップして PIN コード入力を確定します。
- ※上記手順でメモした PIN コードを入力します

### 8-4. アソシエーションコードが表示されます。

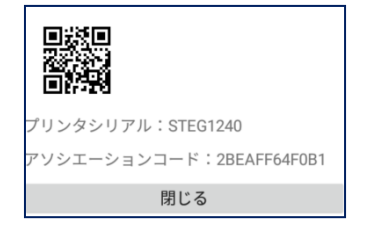

・プリンタ画面にプリンタシリアルと、アソシエーションコードが表示されます。

※アソシエーションコードをメモすることをお勧めします

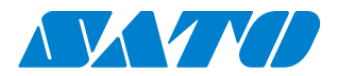

### 8-5. SATO Online Services 画面でアソシエーションコードを入力します

| ★ QR・かんたん接続追加                                          | л ×                                                                                            |
|--------------------------------------------------------|------------------------------------------------------------------------------------------------|
| PINコード取得                                               | アソシエーションコ QR・かんたん接続<br>ード取得 追加 税価裁違加完了                                                         |
| プリンタの画面にPINコ-<br>要 です。取得方法は以下<br>http://www.sato-sos.e | - ドを入力して表示された【アソシエーションコード】が必<br>のURLをご確認ください。<br><u>com/support/sos_usermanual.pdf#page=12</u> |
| シリアル番                                                  | CNDR0019                                                                                       |
| PIN-                                                   | F 2105                                                                                         |
| アソシエーションコード                                            | * 3E1AFD503FA4                                                                                 |
| 機器名                                                    | *                                                                                              |
| 設置場所                                                   | *                                                                                              |
| XE                                                     | 1                                                                                              |
| XE:                                                    | 2                                                                                              |
| ×т;                                                    | 3                                                                                              |
| * 入力が必須の項目です                                           |                                                                                                |
|                                                        | 道加                                                                                             |
| 🖈 QR・かんたん接続追加                                          | n ×                                                                                            |
| PIN⊐−ド取得                                               | アソシエーションコ QR・かんたん接続 QR・かんたん接<br>ード取得 通加 気機器通加完了                                                |
|                                                        | OR接続の追加が完了しました。                                                                                |

シリアル番号: CNDR0019

・QR 接続機器追加画面で「次へ」をクリックします。

・アソシエーションコードなどの入力画面に遷移します。 (左図)

・プリンタに表示されたアソシエーションコードを入力します。

※前の手順でメモしたアソシエーションコードを入力します

- ・機器名を入力します。
- ・設置場所を選択します。
- ・[追加]をクリックします。

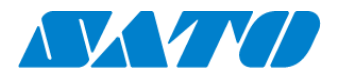

## 9. SOS 接続確認

SATO Online Services の機器一覧にプリンタ情報が表示されれば完了です。

以上で、設定は完了しました。

| 鏠 00会社 |                    |                   |             |       |        |         |              |                                 |                |          |            |          | + プリンタ認 | 証登録 🗸 | 👤 マニュアル管理者 🗸 |   |
|--------|--------------------|-------------------|-------------|-------|--------|---------|--------------|---------------------------------|----------------|----------|------------|----------|---------|-------|--------------|---|
| ٩      | ダッシュ               | <u>ポード</u> / 機器一覧 |             |       |        |         |              |                                 |                |          |            |          |         |       |              | = |
|        |                    |                   |             |       |        |         |              |                                 |                |          |            |          |         |       |              |   |
|        | 2 件中 1 から 2 まで表示 🛢 |                   | 1,000 💙 件表示 |       |        |         |              | ▲ 機器一覧 ▲ 保守履歴 機器連携解除 Q FD212028 |                |          |            |          |         |       |              |   |
|        | 機器名 ↓↑             | 接続タイプ ↓↑          | モデル名        | は ステ・ | −タス ↓↑ | 設置場所 ↓↑ | 最終接続日時       | ļ†.                             | IPアドレス 計       | 印字可能予測枚数 | (PW4NX) ↓↑ | AC接続状態↓↑ | 連携状態 ↓↑ |       |              |   |
|        | FD212028           | QR/NFC            | PW4NX DT203 |       |        | 設置場所1   | 2024-09-04 1 | 15:49:05                        | 192.168.17.199 |          | 充電中        | 接続中      | Ø       |       |              |   |

そのた詳細な SOS の使用法につきましては、以下の URL より SOS 利用マニュアルをご参照ください。

https://www.sato-sos.com/support/sos\_usermanual.pdf